## **Adding Conference Information to a Request**

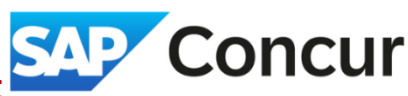

**Objective**: This section covers the required details to provide when attending for a conference.

1. In the *Request Header* section, use the *Will you be attending a Conference?* dropdown menu to **indicate** your attendance status - either *Yes, attending in person* or *Yes, attending virtually*.

|           |                                                                 | >                                                                                                    |
|-----------|-----------------------------------------------------------------|----------------------------------------------------------------------------------------------------|
|           |                                                                 | * Required field                                                                                                    |
| Na        | me Your Request *                                               |                                                                                                    |
| ~         |                                                                 |                                                                                                    |
| Re        | quest/Trip End Date *                                           |                                                                                                    |
| Ë N       | IM/DD/YYYY                                                      | Ë                                                                                                    |
| *Tri      | р Туре2                                                         |                                                                                                    |
| ✓ D       | omestic                                                         | ~                                                                                                    |
| 0/500 Wil | l you be attending a conference? *                              |                                                                                                    |
| Y         | es, attending in person                                         | ~                                                                                                    |
| // Wil    | l this include personal travel? *                               |                                                                                                    |
| N         | one Selected                                                    | ~                                                                                                    |
|           |                                                                 |                                                                                                    |
|           | Nai<br>Rei<br>A<br>Or500<br>Will<br>Will<br>Will<br>Will<br>Nai | Name Your Request *  Request/Trip End Date *  Request/Trip End Date *  MM/DD/YYYY  *Trip Type2 Domestic  0/500 Will you be attending a conference? *  Yes, attending in person Will this include personal travel? * None Selected |

**Note**: If unsure whether the event meets the criteria to be classified as a conference, **select** "Yes" and continue by entering the event information as outlined in step #2. The travel office will review the provided details and validate the event accordingly.

2. Within the travel request form, **add** a new expense entry for *Training/Registration*. Complete the required fields with the event information, then **click** *Save*.

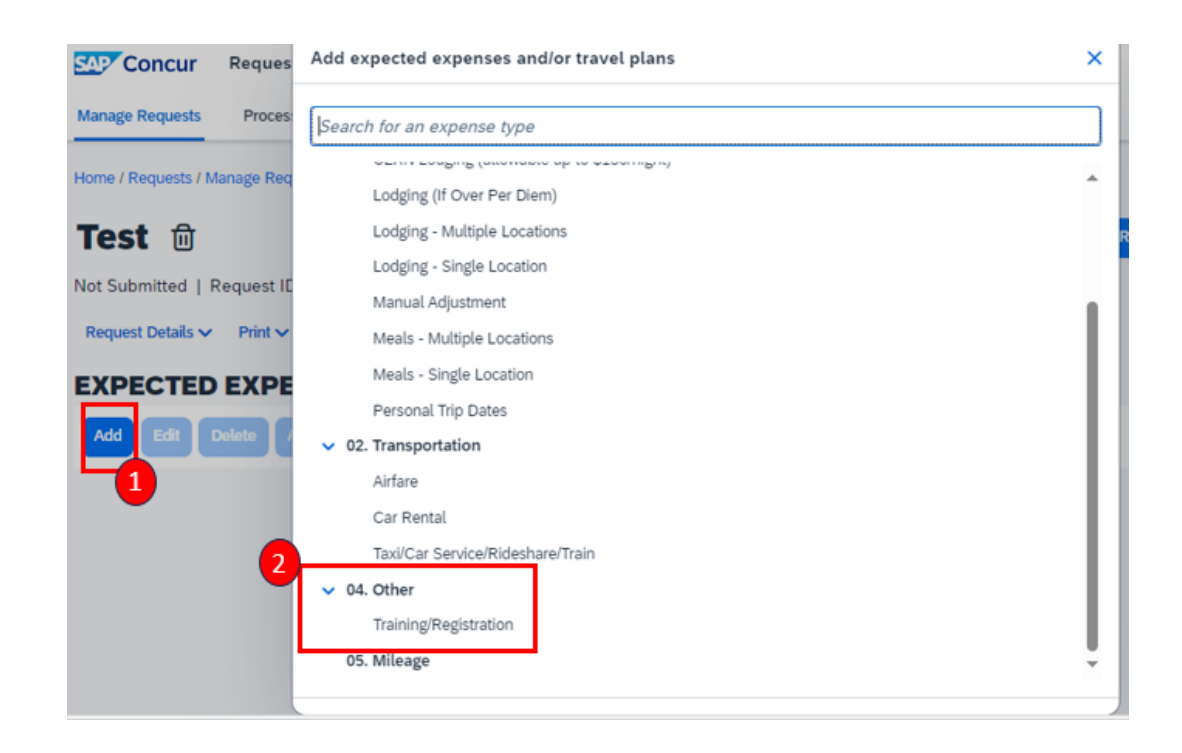

## Adding Conference Information to a Request Concur

**Note**: To search for an event, use this format to type in the search box - Open parenthesis (*Start-End Date of event*) Close parenthesis *Name of Event*. For example (04.30-05.02) ESCC Spring Meeting 2024. You can also scroll down to find the event instead of typing all the information if it's already listed in the dropdown option.

| New Expense:Training/Registration                                                                                                    |                                |                  |                                        | Cancel Save                                                                                                    |            |  |
|----------------------------------------------------------------------------------------------------|--------------------------------|------------------|----------------------------------------|----------------------------------------------------------------------------------------------------|------------|--|
| Allocate     Allocate     Allocate |                                |                  |                                        | * Requi                                                                                                    | ired field |  |
| Conference Start Date *                                                                                                    |                                | Destination City |                                        | Event Name *                                                                                                    |            |  |
| 04/29/2024                                                                                                    | Ë                              |                  | ~                                      | Text V (04                                                                                                    |            |  |
| Event Name (If not on list)                                                                                                    | 0/64                           | Event Role *     | L                                      | This field is missing required information.                                                                                |            |  |
|                                                                                                    |                                | None Selected    | ~                                      | (000003104)                                                                                                    | *          |  |
|                                                                                                    | /                              |                  |                                        | (04.27-04.27) 2024 AUCC DDEP Awards Ceremony (0000003657)                                                                  |            |  |
| Transaction Amount *                                                                                                    | ransaction Amount * Currency * |                  |                                        | (04.27-04.29) 2023 Quantum Sensors for HEP (0000003181)                                                                    |            |  |
|                                                                                                    |                                | US, Dollar (USD) | × ×                                    | X V (04.20.05.01) 2024 Tekleny Conference (0000002550)                                                                     |            |  |
|                                                                                                    |                                |                  |                                        | (04.30-05.02) 2024 Patiesa Conference (0000003300)<br>(04.30-05.02) 2024 Department of Energy LSO Workshop<br>(0000003567) |            |  |
| Event Website & Addit Into (2000 char. limit)                                                                                                    |                                |                  | (04.30-05.02) 2024 HEP-IC (0000003645) |                                                                                                    |            |  |
|                                                                                                    |                                |                  |                                        | (04.30-05.02) ESCC Spring Meeting 2024 (0000003691)                                                                        |            |  |
|                                                                                                    |                                |                  |                                        | (04.30-05.03) 8th Annual MDP CM-2024 (0000003689)                                                                          |            |  |
| Save Cancel                                                                                                    |                                |                  |                                        | (04.30-05.03) EuCAIFCon 2024 (0000003660)                                                                                  |            |  |
|                                                                                                    |                                |                  |                                        | (04.30-05.03) EuCAIFCon24 (0000003617)                                                                                     |            |  |
|                                                                                                    |                                |                  |                                        |                                                                                                    |            |  |

**Note**: If the event is not listed in the *Event Name* dropdown, **choose** (0.0) Other (000000845). Then, **enter** the name of the event in the *Event Name* (*if not on list*) field and provide the conference website URL in the *Event Website & Addtl Info* field. If no website exists, include any available information and attach supporting documentation to expedite conference verification.

| New Expense:Training/Registration          |      |                  |     |                         | Cancel Save      |
|--------------------------------------------|------|------------------|-----|-------------------------|------------------|
| Allocate                                   |      | _                |     |                         |                  |
|                                            |      |                  |     |                         | * Required field |
| Conference Start Date *                    |      | Destination City |     | Event Name *            |                  |
| 05/16/2024                                 | Ë    |                  | ~   | (0.0) Other (000000845) | × ×              |
| Event Name (If not on list)                | 0/64 | Event Role *     |     |                         |                  |
|                                            |      | None Selected    | ~   |                         |                  |
|                                            | 4    |                  |     |                         |                  |
| Transaction Amount *                       |      | Currency *       |     |                         |                  |
|                                            |      | US, Dollar (USD) | × × |                         |                  |
|                                            |      |                  |     |                         |                  |
| Event Website & Addtl Info (2000 char. lin | nit) |                  |     |                         | 3/2000           |
| URL                                        |      |                  |     |                         |                  |

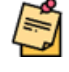

**Note**: When using STAP funds for registration fees, do not allocate "Training/Registration" to your STAP fund during the request phase. This step will occur later when completing your expense report.